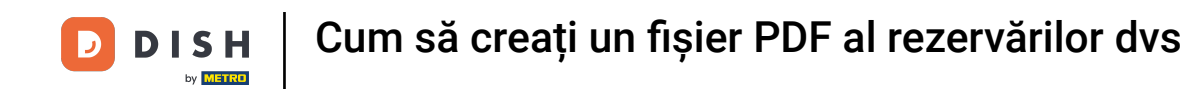

i

Bine ați venit la tabloul de bord al <mark>rezervării DISH</mark> . În acest tutorial, vă arătăm cum să creați un fișier PDF al rezervărilor dvs.

| <b>DISH</b> RESERVATION                                |                                                      |                                    |                                            |                    | Bella Itali | a 🕤   쇄법          | × 🕞            |
|--------------------------------------------------------|------------------------------------------------------|------------------------------------|--------------------------------------------|--------------------|-------------|-------------------|----------------|
| Reservations                                           | Have a walk-in customer? Receiv<br>reservation book! | red a reservation request over pho | one / email? Don't forget to add it to you | r WALK-IN          | ADI         | D RESERVATION     |                |
| Ħ Table plan                                           | ( Sun, 11 De                                         | c - Sun, 11 Dec 🞽                  | i > All services                           |                    |             |                   |                |
| 🎢 Menu                                                 |                                                      |                                    |                                            |                    |             |                   |                |
| 🛎 Guests                                               | You have no limits configured fo                     | the selected date.                 |                                            |                    |             | Add a new limit   |                |
| 🕲 Feedback                                             |                                                      |                                    |                                            |                    |             |                   | -              |
| 🗠 Reports                                              | All                                                  |                                    |                                            | 0 🗹                | <b>**</b> 0 | <b>H</b> 0/5      |                |
| 🏟 Settings 👻                                           |                                                      |                                    |                                            |                    |             |                   |                |
|                                                        |                                                      |                                    | No reservations available                  |                    |             |                   |                |
|                                                        | Print                                                |                                    |                                            |                    |             |                   | 2              |
| Too many guests in house?<br>Pause online reservations | Designed by Hospitality Digital GmbH. All rig        | ihts reserved.                     |                                            | FAQ   Terms of use | Imprint     | Data privacy   Pr | ivacy Settings |

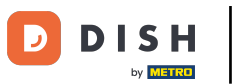

Selectați data sau intervalul de timp pe care doriți să o includeți în exportul PDF, utilizând funcția calendar.

| <b>DISH</b> RESERVATION                                |                                                      |                                     |                                          |                    | Bella Itali    | ia 💽         | <u>बह</u><br>बह |         |
|--------------------------------------------------------|------------------------------------------------------|-------------------------------------|------------------------------------------|--------------------|----------------|--------------|-----------------|---------|
| Reservations                                           | Have a walk-in customer? Receiv<br>reservation book! | ed a reservation request over phone | e / email? Don't forget to add it to you | ur WALK-IN         | AD             | D RESERVAT   |                 |         |
| 🎮 Table plan                                           | Sun, 11 Dec                                          | : - Sun, 11 Dec 🗯                   | All services                             |                    |                |              | ~               |         |
| ¶ Menu                                                 |                                                      |                                     |                                          |                    |                |              |                 |         |
| 📇 Guests                                               | You have no limits configured for                    | the selected date.                  |                                          |                    |                | Add a new l  | limit           |         |
| Feedback                                               |                                                      |                                     |                                          |                    |                |              |                 |         |
| 🗠 Reports                                              | All                                                  |                                     |                                          | 0 🔄                | <b>&amp;</b> 0 | <b>=</b> 0/5 |                 |         |
| 💠 Settings 👻                                           |                                                      |                                     |                                          |                    |                |              |                 |         |
|                                                        |                                                      | Ν                                   | to reservations available                |                    |                |              |                 |         |
|                                                        | Print                                                |                                     |                                          |                    |                |              | 6               |         |
| Too many guests in house?<br>Pause online reservations | Designed by Hospitality Digital GmbH. All rig        | nts reserved.                       |                                          | FAQ   Terms of use | Imprint        | Data privacy | Privacy Se      | attings |

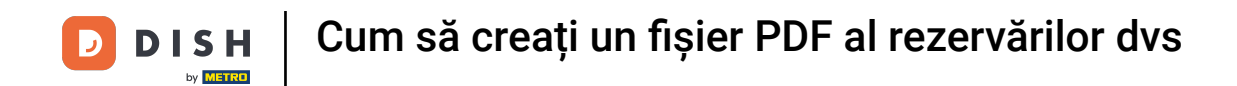

## Alegeți dacă doriți să vedeți doar Terminate , Următoare sau Toate rezervările dvs. pentru data stabilită.

| <b>DISH</b> RESERVATION                                |                                                                                                    | Bella Italia 🕤 🛛 취본 🗸 🕞                                        |
|--------------------------------------------------------|----------------------------------------------------------------------------------------------------|----------------------------------------------------------------|
| Reservations                                           | Have a walk-in customer? Received a reservation request over phone / email? Don't forget to add it to y reservation book! | our WALK-IN ADD RESERVATION                                    |
| 🍽 lable plan                                           | Mon, 12 Dec - Mon, 12 Dec     Image: All services                                                                         | ~                                                              |
| 🐣 Guests                                               | There is <b>1</b> active limit configured for the selected time period                                                    | Show more 🗸                                                    |
| <ul> <li>eedback</li> <li>∠ Reports</li> </ul>         | All     Completed     Upcoming                                                                                            | 过 0 😩 0 🛱 0/5                                                  |
| 🔹 Settings 👻                                           |                                                                                                    |                                                                |
|                                                        | No reservations available                                                                                                 |                                                                |
|                                                        | Print                                                                                                    | 9                                                              |
| Too many guests in house?<br>Pause online reservations | Designed by Hospitality Digital GmbH. All rights reserved.                                                                | FAQ   Terms of use   Imprint   Data privacy   Privacy Settings |

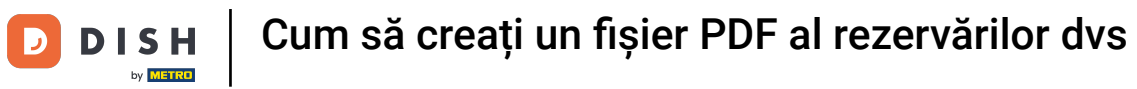

## Apoi faceți clic pe Print .

| <b>DISH</b> RESERVATION                                |                                                    |                                  |                                           | Bella It                     |                                 |
|--------------------------------------------------------|----------------------------------------------------|----------------------------------|-------------------------------------------|------------------------------|---------------------------------|
| Reservations                                           | Have a walk-in customer? Receive reservation book! | ed a reservation request over ph | one / email? Don't forget to add it to yo | our WALK-IN A                | DD RESERVATION                  |
| म्न Table plan                                         | K Mon, 12 Dec                                      | - Mon, 12 Dec                    | All services                              |                              | ~                               |
| 🗳 Guests                                               | There is <b>1</b> active limit configured          | for the selected time period     |                                           |                              | Show more 🗸                     |
| 😉 Feedback                                             |                                                    |                                  |                                           |                              |                                 |
| 🗠 Reports                                              | All                                                | ⊖ Completed                      |                                           | 0 😤 0                        | <b>H</b> 0/5                    |
| 🌣 Settings 👻                                           |                                                    |                                  |                                           |                              |                                 |
|                                                        |                                                    |                                  | No reservations available                 |                              |                                 |
|                                                        | Print                                              |                                  |                                           |                              | 2                               |
| Too many guests in house?<br>Pause online reservations | Designed by Hospitality Digital GmbH. All rigi     | nts reserved.                    |                                           | FAQ   Terms of use   Imprint | Data privacy   Privacy Settings |

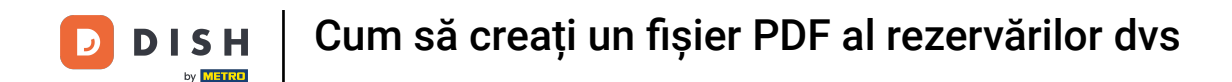

Se va deschide o fereastră pop-up care vă permite să editați formatul imprimării, de exemplu aspectul, dimensiunea hârtiei, marginile, scara.

| DISH RESERVATION                                       | 09/12/022, 15.30 EXEM RESERVATION<br>Reservations   12-12-2022 - 12-12-2022                                  | Print           | 1 page                                  | lia 🕤   쇠볼 ~ 🕞                      |
|--------------------------------------------------------|----------------------------------------------------------------------------------------------------|-----------------|-----------------------------------------|-------------------------------------|
| Reservations                                           |                                                                                                    | Destination     | Save as PDF 🔹                           | DD RESERVATION                      |
| 🍽 Table plan                                           |                                                                                                    | Pages           | All 👻                                   |                                     |
| <b>"1</b> Menu                                         | INU TESEN VALUA IS AVAIIAUTE                                                                                 | Layout          | Portrait -                              | ~                                   |
| 🐣 Guests                                               |                                                                                                    | More settings   | ^                                       | Show more 🗸                         |
| Feedback                                               |                                                                                                    | Paper size      | A4 👻                                    |                                     |
| 🗠 Reports                                              |                                                                                                    | Pages per sheet | 1 💌                                     | H 0/5                               |
| 💠 Settings 👻                                           |                                                                                                    | Margins         | Default 👻                               |                                     |
| & Integrations                                         |                                                                                                    | Scale           | Default 👻                               |                                     |
|                                                        |                                                                                                    | Options         | <ul> <li>Headers and footers</li> </ul> |                                     |
|                                                        |                                                                                                    |                 | Background graphics                     |                                     |
|                                                        | htps://www.ukie.dok.on/www.ukien/fabac-2023-13-12&aud/Date-2023-13-12&aud/Time-10933A03&aud/Time-20933A99 14 |                 | Cancel Save                             |                                     |
|                                                        | Print                                                                                                    |                 |                                         | 2                                   |
| Too many guests in house?<br>Pause online reservations | Designed by Hospitality Digital GmbH. All rights reserved.                                                   |                 | FAQ   Terms of use   Imprint            | t   Data privacy   Privacy Settings |

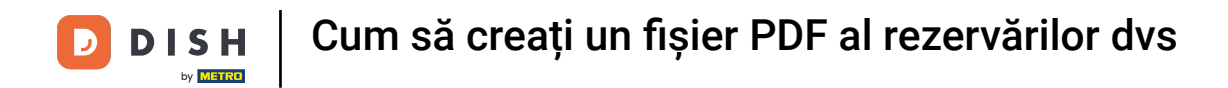

După ce ați setat formatul corect, faceți clic pe Salvare .

| DISH RESERVATION                                       |         | 0V12322, 1539 DISH RESERVATION<br>Reservations   12-12-2022 - 12-12-2022                               |   | Print           |                     | 1 page  | alia 🕤   📲 🗸 🚱                |
|--------------------------------------------------------|---------|----------------------------------------------------------------------------------------------------|---|-----------------|---------------------|---------|-------------------------------|
| Reservations                                           |         |                                                                                                    |   | Destination     | Save as PDF         | Ŧ       | DD RESERVATION                |
| 🗖 Table plan                                           |         |                                                                                                    |   | Pages           | All                 | •       |                               |
| 🎢 Menu                                                 |         | No reservations available                                                                              |   | Layout          | Portrait            | •       | ~                             |
| 🐣 Guests                                               |         |                                                                                                    |   | More settings   |                     | ^       | Show more 🗸                   |
| Seedback                                               |         |                                                                                                    |   | Paper size      | Α4                  | •       |                               |
| L≝ Reports                                             |         |                                                                                                    |   | Pages per sheet | 1                   | •       | H 0/5                         |
| <ul> <li>✿ Integrations</li> </ul>                     |         |                                                                                                    |   | Margins         | Default             | Ŧ       |                               |
| or integrations                                        |         |                                                                                                    |   | Scale           | Default             | •       |                               |
|                                                        |         |                                                                                                    |   | Options         | ✓ Headers and foote | ers     |                               |
|                                                        |         |                                                                                                    | - |                 | Background graph    | ics     |                               |
|                                                        |         | https://neurosice.dois.co/neurosice/10ac2022-13-12AnstDac2022-13-12AnstDirec-0953A0MacaUnec2953A99 1/1 |   |                 | Gancel              | Jave    |                               |
|                                                        | Р       | rint                                                                                                   |   |                 |                     |         | 0                             |
| Too many guests in house?<br>Pause online reservations |         |                                                                                                    |   |                 |                     |         |                               |
|                                                        | Designe | d by Hospitality Digital GmbH. All rights reserved.                                                    |   |                 | FAQ Terms of use    | Imprint | Data privacy Privacy Settings |

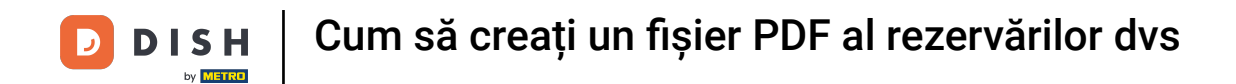

## • Acum denumește fișierul, alege o destinație pe dispozitiv și dă clic pe Salvare.

| DISH RESERVATION                       | 08/12/3022, 15:30<br>Reservation                                           | DISH RESERVATION<br>\$   12-12-2022 - 12-12-2022 | Print        | Saving                       |                               |
|----------------------------------------|----------------------------------------------------------------------------|--------------------------------------------------|--------------|------------------------------|-------------------------------|
| Reservations                           |                                                                            |                                                  | Destination  | Save as PDF 👻                | DD RESERVATION                |
| 🎮 Table plan                           |                                                                            |                                                  | Pages        | All                          |                               |
| 🎢 Menu                                 | No res                                                                     | ervetions available                              | Layout       | Portrait 👻                   | ~                             |
| 🚢 Guests                               |                                                                            | Save As: DISH RESERVATION                        | e settings   |                              | Show more 🗸                   |
| 🕲 Feedback                             |                                                                            | Tags:                                            |              |                              |                               |
| 🗠 Reports                              |                                                                            | Cancel                                           | Save         |                              | <b>H</b> 0/5                  |
| 🗢 Settings 👻                           |                                                                            |                                                  | es per sneet |                              | _                             |
| ${oldsymbol \mathscr{O}}$ Integrations |                                                                            |                                                  | Margins      | Default 👻                    |                               |
|                                        |                                                                            |                                                  | Scale        | Default 👻                    |                               |
|                                        |                                                                            |                                                  | Options      |                              |                               |
|                                        |                                                                            |                                                  |              | Cancel Save                  |                               |
|                                        | https://touservation.disb.on/touservations/Pdate:2022-12-12.fom/Dhite:2022 | 12-124Anarffme:0933A08Anaffme:2283A89            |              |                              |                               |
|                                        | Print                                                                      |                                                  |              |                              | 8                             |
| Pause online reservations              | Designed by Hospitality Digital GmbH. All righ                             | nts reserved.                                    |              | FAQ   Terms of use   Imprint | Data privacy Privacy Settings |

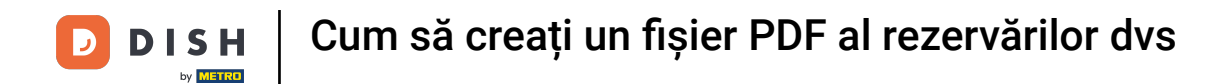

## Asta este. Ai finalizat tutorialul și acum știi cum să creezi un fișier PDF al rezervărilor tale.

| <b>DISH</b> RESERVATION                                |                                                    |                                  |                                            | Be                      | ella Italia 🕤 🛛 🎽            | ~ ( <del>)</del> |
|--------------------------------------------------------|----------------------------------------------------|----------------------------------|--------------------------------------------|-------------------------|------------------------------|------------------|
| Reservations                                           | Have a walk-in customer? Receive reservation book! | d a reservation request over pho | one / email? Don't forget to add it to you | ir WALK-IN              | ADD RESERVATION              |                  |
| 🎮 Table plan                                           |                                                    |                                  |                                            |                         |                              |                  |
| 🎢 Menu                                                 | K Mon, 12 Dec                                      | - Mon, 12 Dec                    | All services                               |                         | ~                            |                  |
| 🐣 Guests                                               | There is <b>1</b> active limit configured          | for the selected time period     |                                            |                         | Show more                    | ~                |
| Feedback                                               |                                                    |                                  |                                            |                         |                              |                  |
| 🗠 Reports                                              | All                                                |                                  |                                            | <b>0</b> 0              | <b>3</b> 0 <b>F</b> 0/5      |                  |
| 💠 Settings 👻                                           |                                                    |                                  |                                            |                         |                              |                  |
|                                                        |                                                    |                                  | No reservations available                  |                         |                              |                  |
|                                                        | Print                                              |                                  |                                            |                         |                              | 2                |
| Too many guests in house?<br>Pause online reservations | Designed by Hospitality Digital GmbH. All righ     | nts reserved.                    |                                            | FAQ   Terms of use   Im | print   Data privacy   Priv. | acy Settings     |

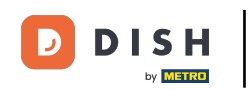

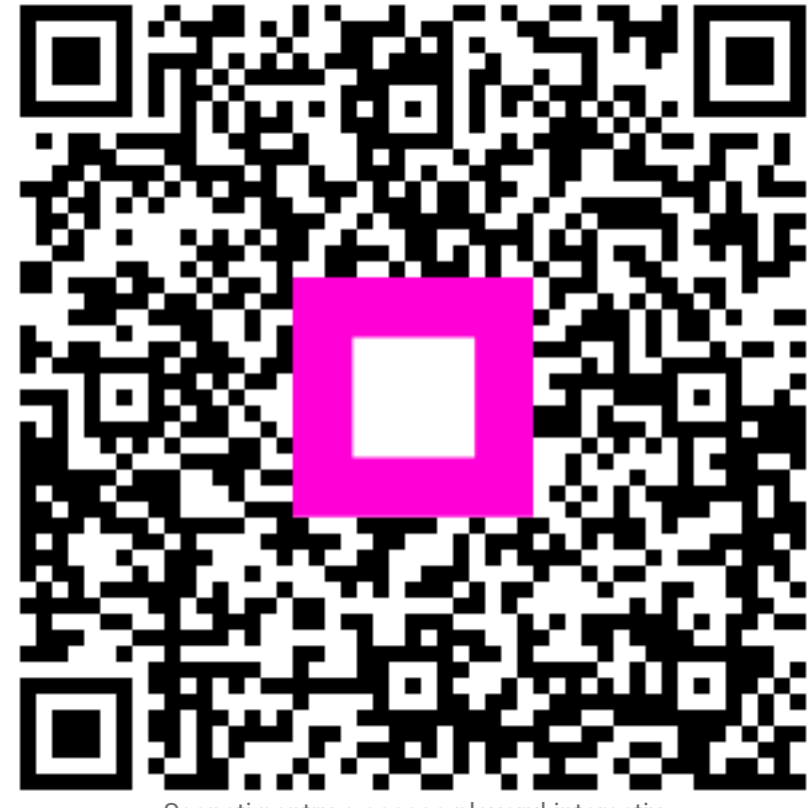

Scanați pentru a accesa playerul interactiv